## USER MANUAL for How to do the course registration?

This document has been prepared exclusively for the intended recipient and does not carry any right of reproduction or disclosure. Neither this document nor its content may be used for any other purpose without the prior written consent of e-Sutra Chronic

**@Contineo- Confidential** 

Dear student,

Please read the important instructions below before doing the registration

1.Login username as USN and password your Date of birth (Which you have entered in contineo admission portal).

2. When you are doing registration, if you face any quires, please contact Sangamesh Sir Mobile No: 7795964428.

3. Please refer to the user manual help link for how to do registration.

### **Parent Portal Login:**

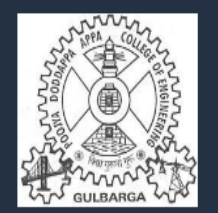

# P.D.A. College of Engineering, KALABURAGI-585102

### Welcome to P.D.A. COLLEGE OF ENGINEERING

Poojya Doddappa Appa College of Engineering, Gulbarga is the first institution established by the society in 1958. The college is celebrated its golden jubilee year, setting new standards in the field of education and achieving greater heights. Login to Your Account

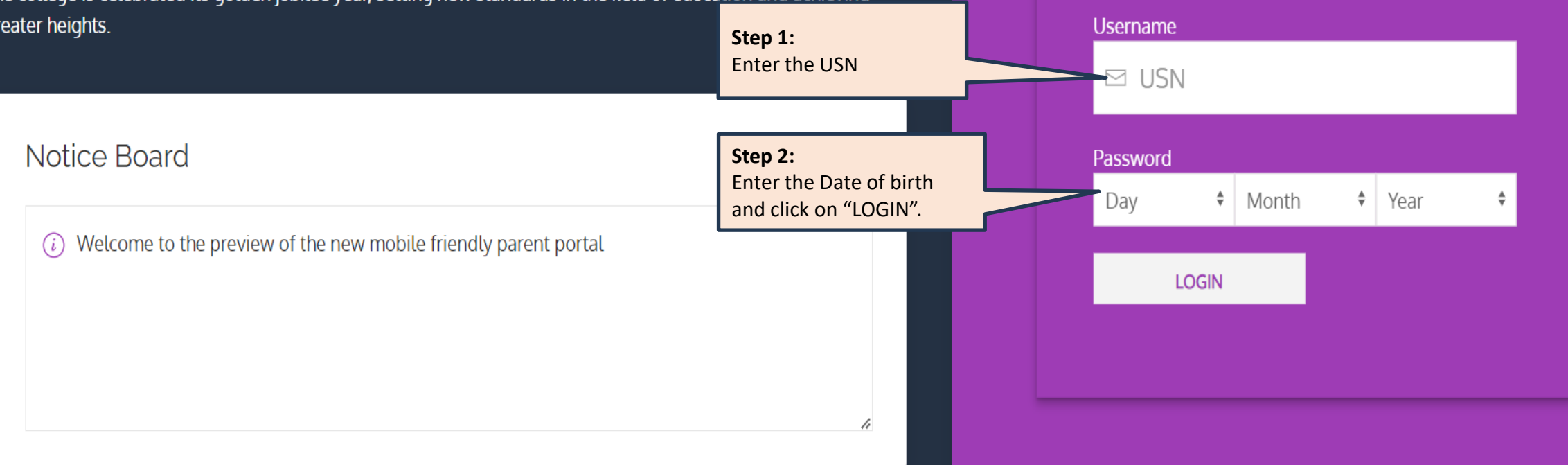

#### **Parent Portal Page:**

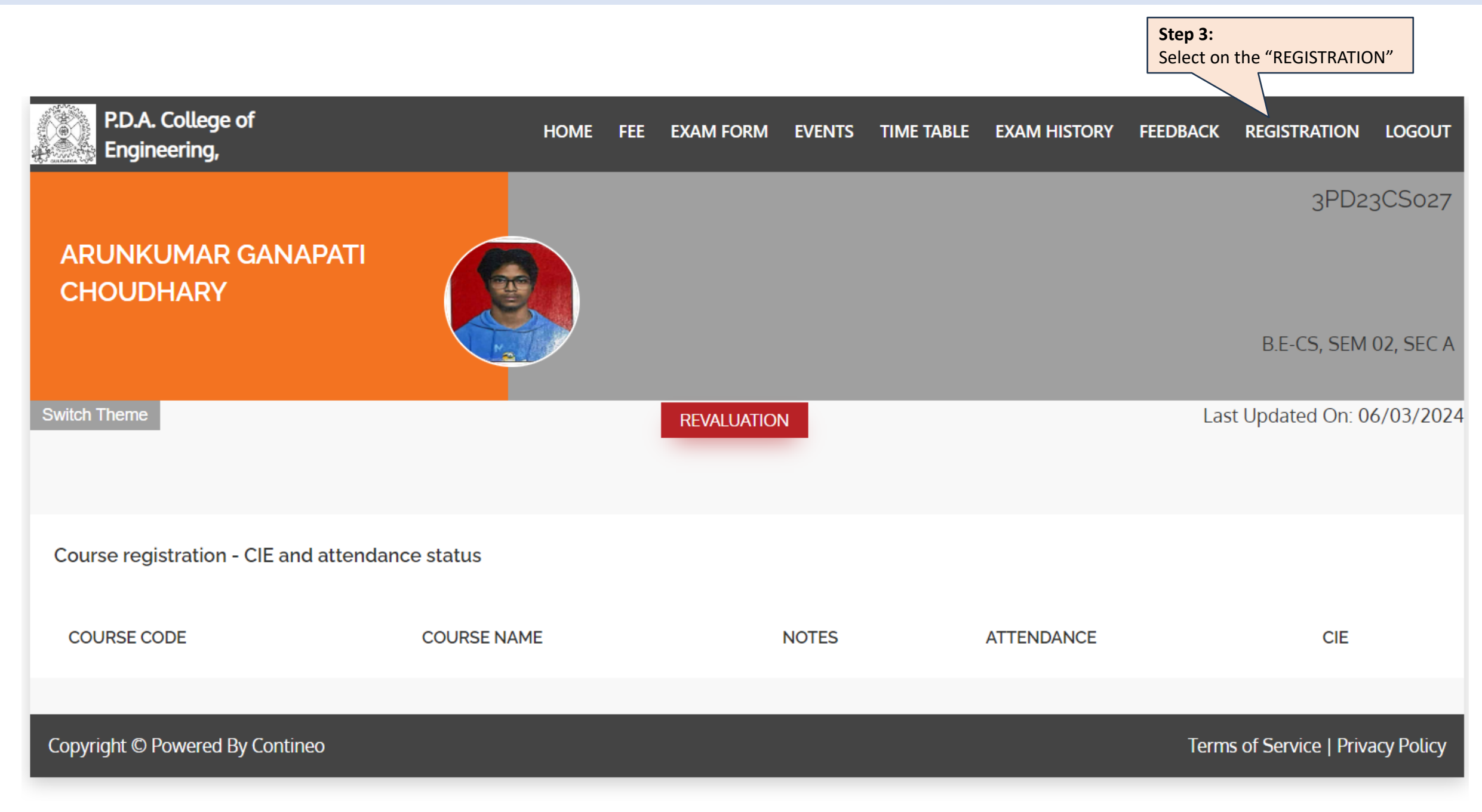

#### **Registration Page:**

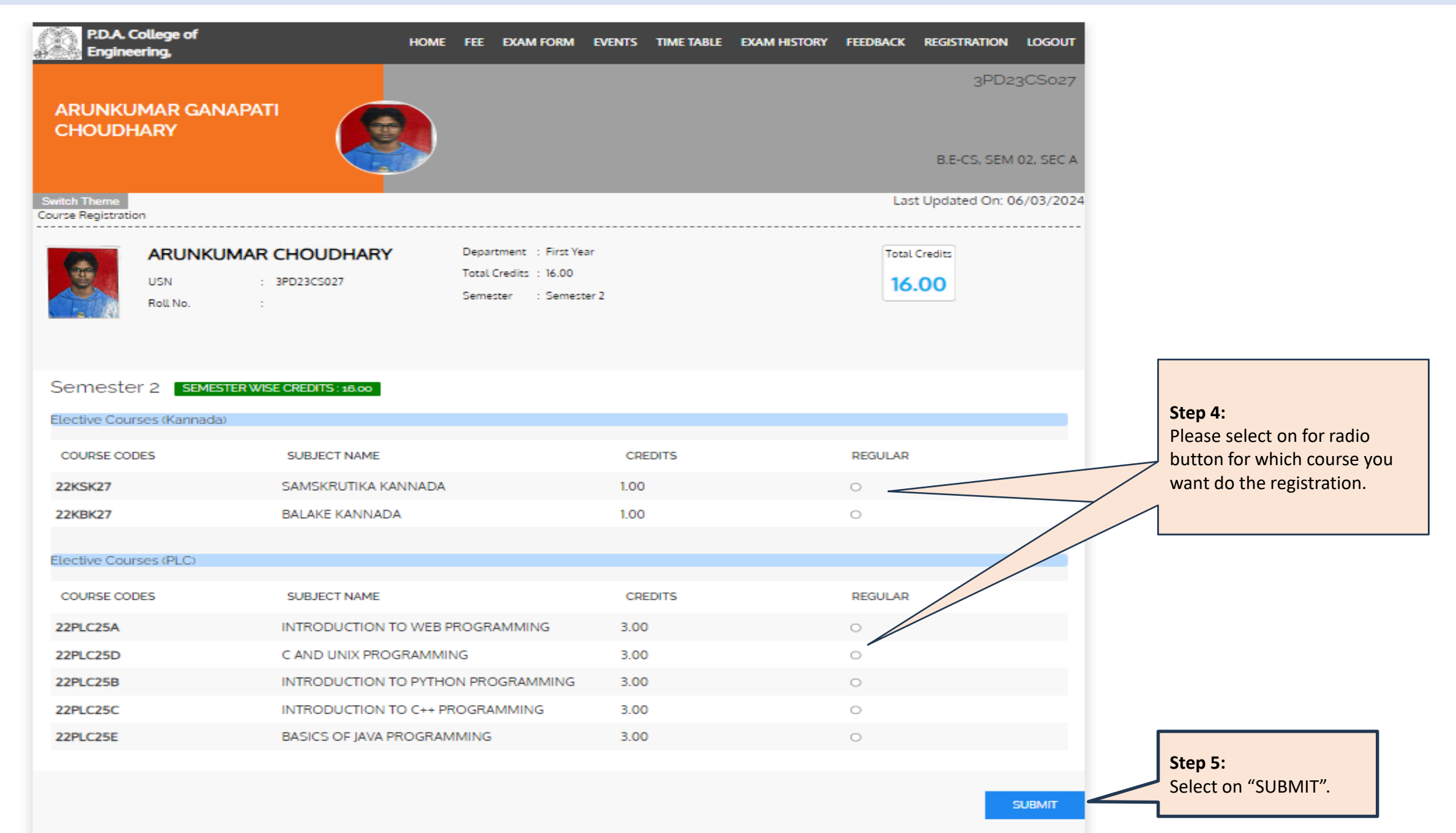

## **Registration Page:**

| P.D.A. College of<br>Engineering,     | HOME FEE EXAM FORM EVEN                | TS TIME TABLE | EXAM HISTORY FEEDBACK REGISTRATION                | LOGOUT                        |
|---------------------------------------|----------------------------------------|---------------|---------------------------------------------------|-------------------------------|
| ARUNKUMAR GANAPAT<br>CHOUDHARY        |                                        |               | 3PD:                                              | 23CS027                       |
|                                       |                                        |               | B.E-CS, SEN                                       | M 02, SEC A                   |
| Switch Theme /iew Course Registration |                                        |               | Last Updated On:<br>TOTAL CREDITS:20.00 ACKNOWLED | 06/03/2024                    |
| Semester 2 <b>SEMESTER WISE</b>       | E CREDITS :20,00                       |               |                                                   | Please note :                 |
| Core Courses                          |                                        |               |                                                   | Here, you can view the regist |
| COURSE CODE                           | SUBJECT NAME                           | CREDITS       | STATUS                                            | courses.                      |
| 22MATS21                              | MATHEMATICS FOR CSE STREAM-II          | 4.00          | Registered                                        |                               |
| 22MATM21                              | MATHEMATICS FOR MECH STREAM-II         | 4.00          |                                                   |                               |
| 22PWS26                               | PROFESSIONAL WRITING SKILLS IN ENGLISH | 1.00          | Registered                                        |                               |
| 22IDT28                               | INNOVATION AND DESIGN THINKING         | 1.00          | Registered                                        |                               |
| 22CHES22                              | CHEMISTRY FOR CSE STREAM               | 4.00          | Registered                                        |                               |
| 22CHEM22                              | CHEMISTRY FOR MECHANICAL STREAM        | 4.00          |                                                   |                               |
| 22CED23                               | COMPUTER AIDED ENGINEERING DRAWING     | 3.00          | Registered                                        |                               |
| 22ESC241                              | INTRODUCTION TO CIVIL ENGINEERING      | 3.00          |                                                   |                               |
| 22ESC242                              | INTRODUCTION TO ELECTRICAL ENGG.       | 3.00          | Registered                                        |                               |
| 22ESC244                              | INTRODUCTION TO MECHANICAL ENGG.       | 3.00          |                                                   |                               |
| Elective Courses ( Kannada )          |                                        |               |                                                   |                               |
| COURSE CODE                           | SUBJECT NAME                           | CREDITS       | STATUS                                            |                               |
| 22KSK27                               | SAMSKRUTIKA KANNADA                    | 1.00          | Registered                                        |                               |
| 22KBK27                               | BALAKE KANNADA                         | 1.00          |                                                   |                               |
| Elective Courses ( PLC )              |                                        |               |                                                   | _                             |
| COURSE CODE                           | SUBJECT NAME                           | CREDITS       | STATUS                                            |                               |
| 22PLC25A                              | INTRODUCTION TO WEB PROGRAMMING        | 3.00          | Registered                                        |                               |

## **Registration Page:**

| P.D.A. College of<br>Engineering, | HOME FEE EXAM FORM EVENT               | S TIME TABLE | EXAM HISTORY FEEDBACK | REGISTRATION                    | LOGOUT                 |
|-----------------------------------|----------------------------------------|--------------|-----------------------|---------------------------------|------------------------|
| ARUNKUMAR GANAPATI<br>CHOUDHARY   |                                        |              |                       | 3PD2;                           | 3CS027                 |
| witch Theme                       |                                        |              | La:                   | B.E-CS, SEM<br>st Updated On: 0 | 02, SEC A<br>6/03/2024 |
|                                   |                                        |              |                       |                                 |                        |
| Semester 2 SEMESTER WISE C        | REDITS :20.00                          |              |                       |                                 |                        |
| Core Courses                      |                                        |              |                       |                                 |                        |
| COURSE CODE                       | SUBJECT NAME                           | CREDITS      | STATUS                |                                 |                        |
| 22MATS21                          | MATHEMATICS FOR CSE STREAM-II          | 4.00         | Reg                   | istered                         |                        |
| 22MATM21                          | MATHEMATICS FOR MECH STREAM-II         | 4.00         |                       |                                 |                        |
| 22PWS26                           | PROFESSIONAL WRITING SKILLS IN ENGLISH | 1.00         | Reg                   | istered                         |                        |
| 22IDT28                           | INNOVATION AND DESIGN THINKING         | 1.00         | Reg                   | istered                         |                        |
| 22CHES22                          | CHEMISTRY FOR CSE STREAM               | 4.00         | Reg                   | istered                         |                        |
| 22CHEM22                          | CHEMISTRY FOR MECHANICAL STREAM        | 4.00         |                       |                                 |                        |
| 22CED23                           | COMPUTER AIDED ENGINEERING DRAWING     | 3.00         | Reg                   | istered                         |                        |
| 22ESC241                          | INTRODUCTION TO CIVIL ENGINEERING      | 3.00         |                       |                                 |                        |
| 22ESC242                          | INTRODUCTION TO ELECTRICAL ENGG.       | 3.00         | Reg                   | istered                         |                        |
| 22ESC244                          | INTRODUCTION TO MECHANICAL ENGG.       | 3.00         |                       |                                 |                        |
| Elective Courses ( Kannada )      |                                        |              |                       |                                 |                        |
| COURSE CODE                       | SUBJECT NAME                           | CREDITS      | STATUS                |                                 |                        |
| 22KSK27                           | SAMSKRUTIKA KANNADA                    | 1.00         | Reg                   | istered                         |                        |
| 22KBK27                           | BALAKE KANNADA                         | 1.00         |                       |                                 |                        |
| Elective Courses ( PLC )          |                                        |              |                       |                                 |                        |
| COURSE CODE                       | SUBJECT NAME                           | CREDITS      | STATUS                |                                 |                        |
| 22PLC25A                          | INTRODUCTION TO WEB PROGRAMMING        | 3.00         | Reg                   | istered                         |                        |

#### **Registered courses Student Acknowledgement copy:**

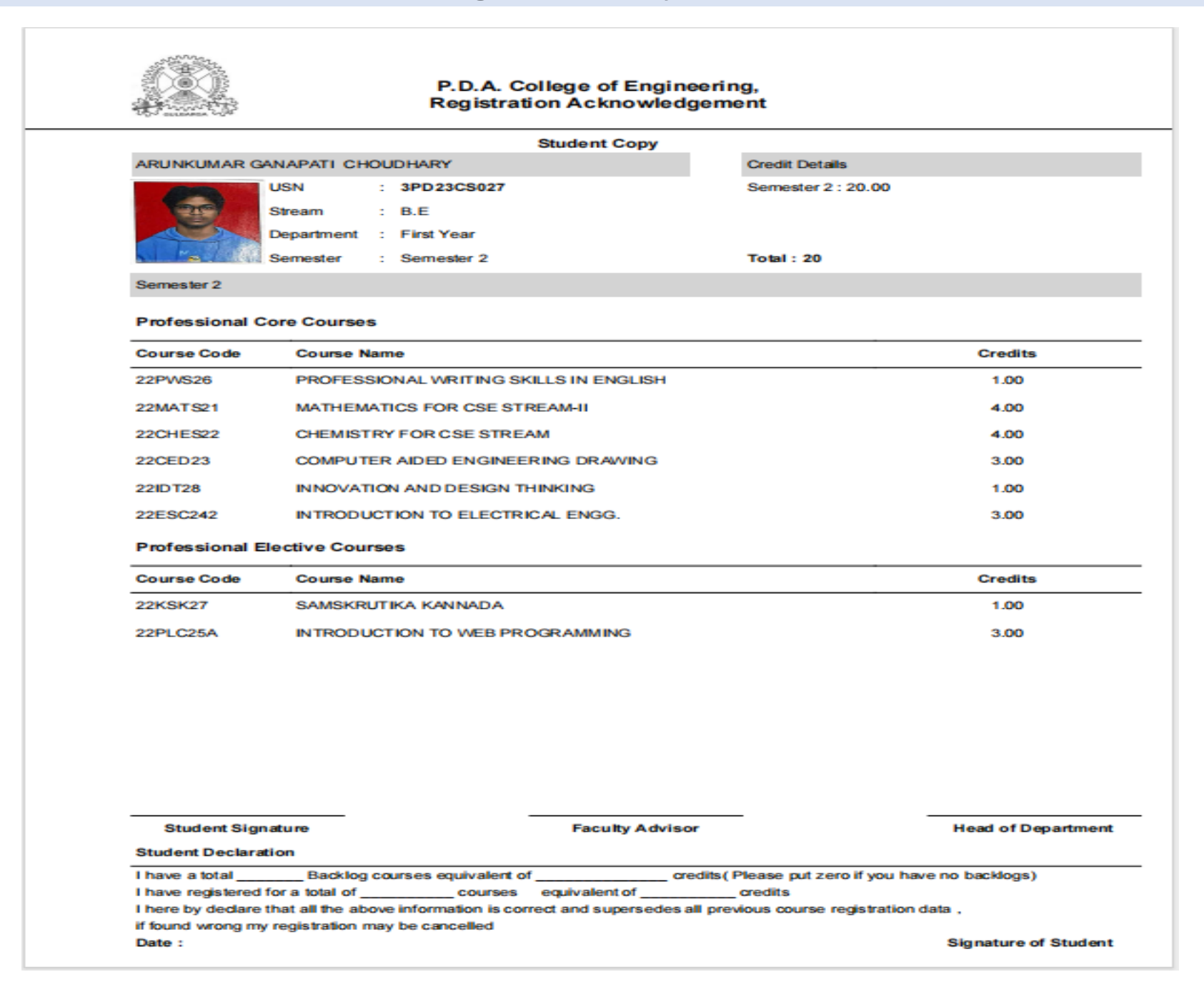

# **THANK YOU**

**@CONTINEO - Confidential**